## Entrada a ParentCONNECTxp

- Oprima el enlace <u>http://www.rcsdk12.org</u>
- Oprima el enlace ParentCONNECTxp en la lista
- En la página de ParentCONNECTxp, oprima el botón Login.
- En la pantalla de Login, ingrese su nombre de usuario y contraseña que recibió del Distrito.
  *El ID del usuario y la contraseña pueden ser en mayúsculas o en minúsculas.*
- Oprima el botón de Login.
- La pantalla de entrada muestra el resumen del hogar (Household Summary), con información básica para cada uno de sus hijos en el distrito.
- Cambie su contraseña una vez entre a ParentCONNECTxp la primera vez. Vaya al documento "Changing your password."

| Rochester    | City School | Distric     | t                                         | Logout<br>Settings<br>Support<br>Help |
|--------------|-------------|-------------|-------------------------------------------|---------------------------------------|
| Student Info |             | House       | EHOLD SUMMARY                             |                                       |
| Assignments  | Brody, Greg |             |                                           |                                       |
|              |             | Last Update | 01/03/2011 09:21:23                       |                                       |
| Grades       |             | Assignments | 2 assignments due this week               |                                       |
| Attendance   |             | Attendance  | No tardies or absences reported this week |                                       |
| School Info  |             |             |                                           |                                       |
| PEARSON      |             |             |                                           |                                       |